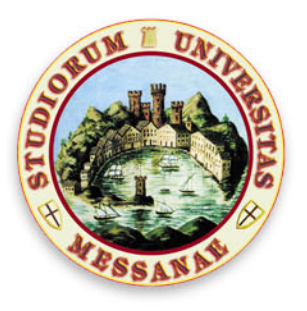

# Università degli Studi di Messina

## CIUM – Centro Informatico Università di Messina

Area Sistemi e Infrastrutture ICT e Rete di Ateneo

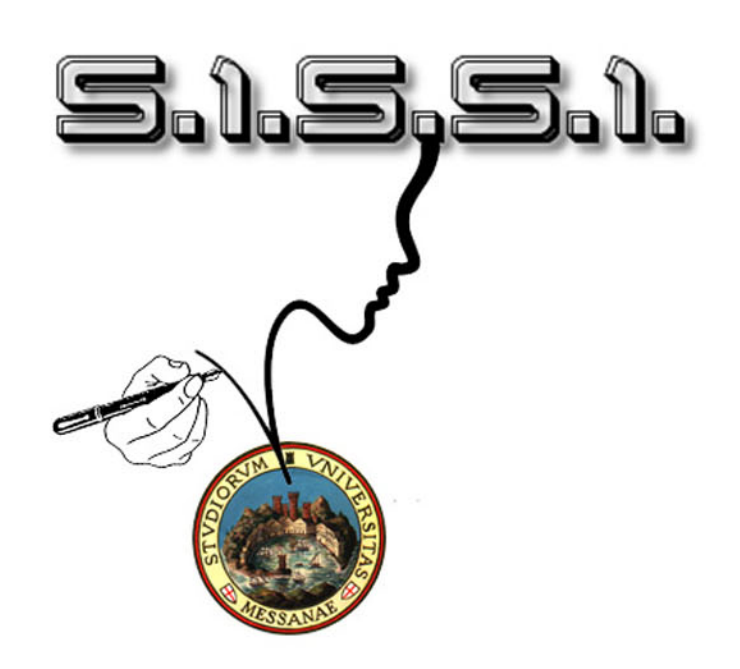

## GUIDA ALL'UTILIZZO DEL SISTEMA SISSI

(Sistema Informativo di Servizio e Supporto Integrato dell'Università di Messina )

WWW.SISSI.UNIME.IT

Visitare il sito <u>www.sissi.unime.it</u> e accedere come utente (sotto il logo):

| Www.sissi.unime.it |                                                                                                  |                    | 3                      | ි 🔻 🥙 😫 🕶 Google          | 🗬 🏺 |
|--------------------|--------------------------------------------------------------------------------------------------|--------------------|------------------------|---------------------------|-----|
|                    |                                                                                                  | ogin // webmail // | cerca persone // dipa  | artimenti // cecum // ╬   |     |
|                    | Università degli Studi                                                                           | DI MESSIN          | A                      |                           |     |
|                    | ATENEO DIDATTICA STUDENTI                                                                        | RICERCA            | INTERNATIONAL          | COMUNICAZIONE             |     |
|                    | SISSI - Il Sistema Informativo                                                                   | di                 |                        |                           |     |
|                    | Servizio e Supporto Integrato                                                                    |                    |                        |                           |     |
|                    | dell'Università di Messina                                                                       |                    |                        | کر .                      |     |
|                    | CIUM - CENTRO INFORMATICO UNIVERSITÀ DI MESSINA                                                  |                    |                        | $\mathbf{v}$              |     |
|                    | _                                                                                                |                    | -                      |                           |     |
|                    |                                                                                                  |                    |                        |                           |     |
|                    | servizio e supporto per l'utenza che a vario titolo ent                                          | tra in             |                        |                           |     |
|                    | contatto con l'Università di Messina.                                                            | ne mission         |                        |                           |     |
|                    | principale colmare i bisogni operativi, informativi e o                                          | di servizio.       | Accedi come uten       |                           | -   |
|                    | SISSI accompagna l'UTENTE verso la soluzione di tr                                               | utte le            |                        |                           |     |
|                    | contatto la richiesta e la risposta e offrendo una bac                                           | heca               | Consulta le FAQ        | $\mathbf{U}$              |     |
|                    | informativa unica relativa ai diversi servizi erogati.                                           |                    |                        |                           |     |
|                    | SISSI ha come obiettivi primari:                                                                 |                    |                        |                           |     |
|                    | • Centralizzare, Uniformare e Omogeneizzare tutte<br>sistema di FAQ (Frequently Asked Questions) | le risorse inform  | ative di servizio e su | upporto attraverso il suo |     |

#### Inserire le credenziali di Accesso Gaia:

| Www.sissi.unime.it/otrs/cus                      | tomer.pl                              | 2                | 🖄 🔻 🥙  🔀 🕶 Google | ۹ 🖟 🏠    |
|--------------------------------------------------|---------------------------------------|------------------|-------------------|----------|
| SISSI - Sistema Inforn<br>Università degli Studi | nativo di Servizio e Su<br>di Messina | pporto Integrato | 5.1.5.5           | 5.1. / 💿 |
| Accesso                                          |                                       |                  |                   |          |
| stodaro@unime.                                   | it ••••••                             | Accesso          |                   |          |

Al primo accesso verrà dato il benvenuto di SISSI. Per aprire una richiesta andare sul menu richiesta in alto a sinistra:

| Www.sissi.unime.it/otrs/customer.pl?Action=CustomerTicketOverview;Subaction=MyTicketS | ta <b>₹ (°</b> | 🔀 🔻 Google | (              | 🔍 🖟 🏠 |
|---------------------------------------------------------------------------------------|----------------|------------|----------------|-------|
| SISSI - Sistema Informativo di Servizio e Supporto Integrato                          |                | 5.1.5      | . <b>S</b> .1. |       |
| Università degli Studi di Messina                                                     |                |            | ~              |       |
| Richeste FAQ                                                                          |                | Preferenze | Disconnessione |       |
| Benvenuto!                                                                            |                |            |                |       |
| Usate il bottone qui sotto per creare il vostro primo ticket.                         |                |            |                |       |
| Crea il tuo primo ticket!                                                             |                |            |                |       |

Andando su **Richiesta** -> **Nuova Richiesta**, apparirà il form di richiesta. Selezionare sul campo A il servizio per il quale inviare la richiesta (saranno visualizzati tutti i servizi integrati).

Inserire un **oggetto**, una **descrizione esaustiva**, un eventuale **allegato**, selezionare la **priorità** e inviare.

| [P]      @ www.sissi.unime.it/otrs/customer.pl?Action=CustomerTicketMessage                                     | े 🗸 😋 😫 र Google 🔍 🗸                |
|----------------------------------------------------------------------------------------------------|-------------------------------------|
| SISSI - Sistema Informativo di Servizio e Supporto Integrato<br>Università degli Studi di Messina               | 5.1.5.5.1.                          |
| hieste FAQ                                                                                                    | Preferenze Disconnessione Salvatore |
| *A E-Learning                                                                                                   |                                     |
| Oggetta:     descrivere l'oggetto dell'intervento     Testo:                                                    |                                     |
| B I U S I II II III III III III III III I                                                                       |                                     |
| lanadica il testa della aldella la angenda alu dettesti angenda della della della della della della della della |                                     |
| inserire il testo della richiesta inserendo più dettagli possibili utili a risolvere il problema.               |                                     |
|                                                                                                    |                                     |
|                                                                                                    |                                     |
|                                                                                                    |                                     |
|                                                                                                    |                                     |
|                                                                                                    |                                     |
| A                                                                                                    |                                     |
| Allegato: Sfoglia Nessun file selezionato.                                                                      |                                     |
| Similar +                                                                                                    |                                     |
|                                                                                                    |                                     |

SISSI darà la conferma di presa in carico che verrà inviata anche via e-mail. La comunicazione conterrà il numero di identificativo del **ticket** (univoco), la **conferma** dello smistamento nella coda di lavorazioni selezionata, il **testo** e l'**oggetto** del messaggio inviato.

| www.sissi.unime.it/otrs/customer.pl?Action=CustomerTicketZoom;TicketNumber=2013111278000037                                                                                                    | ☆ <b>~ (연</b> ) [월 <del>*</del> Goog | le 🔍 🚽                                                            |
|----------------------------------------------------------------------------------------------------|--------------------------------------|-------------------------------------------------------------------|
| inhineste FAQ                                                                                                    |                                      | Preferenze Disconnessione Salvatore Todaro                        |
| - Indietro                                                                                                    |                                      |                                                                   |
| descrivere l'oggetto dell'intervento 2013111278000037                                                                                                    | - Car                                |                                                                   |
| Salvatore Todaro – descrivere l'oggetto dell'intervento                                                                                                    | 0 m                                  | Informazione                                                      |
| Dis: Salvatore Todaro<br>A: E-Learning<br>Oggetto: descrivere Toggetto dell'intervento                                                                                                    |                                      | Stato: nuovo<br>Priorità e Servizi: 3 normale<br>Coda: E-Learning |
|                                                                                                    |                                      |                                                                   |
| SISSI - Sistema Informativo Servizio e Supporto Integrato - descrivere l'ouggelito [] D.s. SISSI - Setema Informativo Servizio e Supporto Integrato                                                                                                    | 0 m                                  |                                                                   |
| A: Salvatore Todaro<br>Oggetto: descrivere Toggetto []                                                                                                    |                                      |                                                                   |
| Grazie Salvatore Todaro per avere contattato SISSI<br>Il sistema informativo di servizio e supporto integrato.<br>Lei ha richiesto assistenza elo supporto E-Learning<br>Le confermiamo che la sua richiesta è stala registrata con identificativo 2013111276000037.<br>A breve La contatteremo per risolvere la sua problematica |                                      |                                                                   |
| Buona giornata                                                                                                    |                                      |                                                                   |
| <snip><br/>Inserire II esto della richiesta inserendo piu dettagli possibili utili a<br/>risolvere II problema</snip>                                                                                                    |                                      |                                                                   |
| ← Risposta                                                                                                    |                                      |                                                                   |

### La stessa comunicazione sarà inviata via e-mail:

| 🔶 🕙 https://webmai                                                                                                    | l.unime.it/                                                                                                    | zimbra/#9                                                                                                    |                                                                                                    |                                                                                                    |                       |                       |                  |                  |                | े <b>-</b> (               | Google                      |              |                 | ۹ 🕹 🏠               |
|----------------------------------------------------------------------------------------------------|----------------------------------------------------------------------------------------------------|----------------------------------------------------------------------------------------------------|----------------------------------------------------------------------------------------------------|----------------------------------------------------------------------------------------------------|-----------------------|-----------------------|------------------|------------------|----------------|----------------------------|-----------------------------|--------------|-----------------|---------------------|
| Zimbra                                                                                                    |                                                                                                    |                                                                                                    |                                                                                                    |                                                                                                    |                       |                       |                  |                  |                | Ricerca persone            | Q                           | Salvato      | re Todaro       | Aiuto 🕶 Esci        |
| 🔄 Email 👗 Rubrica 🚦                                                                                                    | Agenda                                                                                                    | 📝 Impegni                                                                                                    | Valigetta                                                                                                    | Preferenze                                                                                                    | Social                | Componi               |                  |                  |                |                            |                             |              |                 |                     |
| V Cartelle 🗔                                                                                                    | Cerca                                                                                                    |                                                                                                    | 2                                                                                                    |                                                                                                    |                       | 🖂 Email 🔻             | Cerca            | Salva Av         | vanzate        |                            |                             |              |                 |                     |
| In arrivo (21933) Chat                                                                                                    | Nuovo                                                                                                    | - C Ricev                                                                                                    | i posta 🛛 🗙 Eli                                                                                                    | mina 🐣 🖶                                                                                                    | 🔁 Rispondi            | 🗐 Rispondi a tutt     | i 📑 Inoltra      | 20 Spam          | 🧭 🔹 🛛 🖻        | 🖌 🖂 Visualizza 🔻           |                             |              | 10              | 1 di 31278 messaggi |
| nviato                                                                                                    | P 1 🧭                                                                                                    | 2) Da                                                                                                    | 0                                                                                                    | Oggetto                                                                                                    |                       |                       |                  |                  |                |                            |                             | Carte        | ella Dimensioni | Ricevuto V          |
| Bozze (12)                                                                                                    |                                                                                                    | SISSI - Sis                                                                                                    | tema Inform                                                                                                    | [Ticket#201311127                                                                                                    | 8000037] FE: 0        | descrivere l'oggetto  | [] · Grazie      | Salvatore Todare | o per avere co | entattato SISSI II sistema | informativo di servizio e s | up 📃 In arr  | ivo 3 KB        | 10:46               |
| Cestino                                                                                                    |                                                                                                    | Gbertano                                                                                                    |                                                                                                    | R: chiavi rack rete                                                                                                    | Ok se northit         | rovo ti faccio sapere | e ciao Inviato c | la Samsung Mol   | bile Messago   | gio originale Oggetto:     | hlavi rack rete Da:Salvati  | are 🔲 In arr | ivo 3 KB        | 9:54                |
| I (Solite project         LogTermal         Diagram         sba         ups (1212)         Trova condivisionL         Ricerche         ✓ Stabel4         ✓ condivisionL         Y Emetor         ✓ Contact Cleaner         ※ Contact Cleaner         ※ Contact Cleaner         ※ Contact Cleaner         ※ Contact Cleaner         ※ Contact Cleaner         ※ Contact Cleaner         ※ Contact Cleaner         ※ Contact Cleaner         ※ Contact Cleaner         ※ Contact Cleaner         ※ Contact Cleaner         ※ WebEx         I' Linkedin         1         1       M Me G Y S         27 28 29 30 31 2 3         3 4 5 6 7 7 8 9 | Tricket#22<br>• Da:<br>a Carazie Sa<br>II sistema<br>Lei ha rich<br>Le conferr<br>A breve La<br>Buona gio<br><snip><br/>inserire i<br/>risolvere<br/></snip> | ISTITZZBOC<br>SISSI - Sistem<br>watore Todaro<br>Lvatore Todar<br>niamo che la s<br>a contatteremo<br>rnata<br>I testo della ric<br>Il problema | 9007) RE: des<br>a Informativo Ser<br>a ro per avere<br>servizio e supporto<br>sua richiesta é s<br>per risolvere la<br>hiesta inserenc | rivere l'oggette<br>vizio e Supporto Intu-<br>contatitato SISSI<br>orto integrato.<br>E-Learning<br>tata registrata cor<br>a sua problematica<br>lo piu dettagli pos | a identificativo<br>a | o 2013111278000       | 1037.            |                  |                |                            |                             |              | 12 nov          | embre 2013 10:46    |
| 17         18         19         20         21         22         23           24         25         26         27         28         29         30                                                                                                    |                                                                                                    |                                                                                                    |                                                                                                    |                                                                                                    |                       |                       |                  |                  |                |                            |                             |              |                 |                     |
| 1 2 3 4 5 6 7                                                                                                    | 9 2, 2                                                                                                    | Elenco amici                                                                                                    |                                                                                                    |                                                                                                    |                       |                       |                  |                  |                |                            |                             |              |                 | [IM beta]           |

Dal **Menu Richieste** è possibile vedere la lista di tutte le nostre richieste con l'identificativo, l'oggetto, lo stato di lavorazione, l'ora di invio

| 🖄 Cruscotto - SISSI - S 🛪 🕼 Nuovo messaggio 🛛 🖄 Nuovo Ticket - Rich 🛪 🏷 Richieste in gestio 🚿 🛠 MyTickets - Richies 🗱 🔅 Come inserire una                 | × 🖗 Co         | ome inserire un     | a 🛛 🛉          |
|----------------------------------------------------------------------------------------------------|----------------|---------------------|----------------|
| 🔶 🔞 www.sissi.unime.it/otrs/customer.pl?Action=CustomerTicketOverview;Subaction=MyTickets;Filter=All;SortBy=;OrderBy=; 💿 🔅 🛪 Google                       |                | C                   | ù 🕹 🏠          |
| SISSI - Sistema Informativo di Servizio e Supporto Integrato<br>Università degli Studi di Messina                                                         | 1.5.9          | 5.1. /<br>~/        |                |
| Richeste FAQ                                                                                                    | Preferenze   1 | Disconnessione Salv | atore Todaro   |
| Tutti (105)   aperto (12) Chiuso (93)                                                                                                    |                |                     | <b>1</b> 2 3 4 |
| 2013111278000037 descrivere l'oggetto dell'intervento - inserire il testo della richiesta inseriendo più dettagli possibili utili a risolvere il problema | chi            | iuso con successo   | 1 h 0 m        |
| 2013111278000019                                                                                                    | ape            | erto                | 1 h 19 m       |
| 2013111178000084 test - test                                                                                                    | ape            | erto                | 17 h 52 m      |

e la risposta o i dettagli relativi alla singola richiesta (TICKET)

| www.sissi.unime.it/otrs/customer.pl?Action=CustomerTicketZoom;TicketNumber=2013111278000037                                                                                                    | ि 🕈 😋 🚷 🕈 Google                                           | e 🔍 🕹                                    |
|----------------------------------------------------------------------------------------------------|------------------------------------------------------------|------------------------------------------|
| SISSI - Sistema Informativo di Servizio e Supporto Integrato<br>Università degli Studi di Messina                                                                                                    | 5                                                          | .1.5.5.1. / 🌀                            |
| chieste FAQ                                                                                                    |                                                            | Preferenze Disconnessione Salvatore Toda |
| Indietro                                                                                                    |                                                            |                                          |
| descrivere l'ogg@to dell'intervento 2013111278000037                                                                                                    |                                                            |                                          |
| Salvatore Todaro - descrivere l'oggetto dell'intervento                                                                                                    | 1 h 0 m                                                    | Informazione                             |
| SISSI - Sistema Informativo Servizio e Supporto Integrato – descrivere l'oggetto []                                                                                                    | 1 h 0 m                                                    | Stato: chiuso con successo               |
| Supporto E-Learning – descrivere l'oggetto []                                                                                                    | 1 m                                                        | Priorità e Servizi: 3 normale            |
| Da: Supporto E-Learning<br>A: stodaro@unime.it<br>Oggetto: descrivere foggetto []                                                                                                    |                                                            | Coda: E-Learning                         |
| abbiarno risollo la sua problematica o stiamo risolvendo tenedoLa aggiornata                                                                                                    |                                                            |                                          |
| SLSS.L Sistema Informativo di Servizio e Supporto Integrato C.LU.M. Centro Informativo di Servizio e Supporto Integrato C.LU.M. Centro Informativo Università di Messina     Guesta mail contiene Informazioni di caraîtere confidenziale rivolte esclusivamente al destinatario Indicato. E' vietata la copia, l'utilizzo, la diffusione e la distribuzione del C da parte di lerzi. Nel caso aveste ricevuto questo messaggio di posta elettronica per errore, siete pregati di esgnalario immediatamente al mittente e di cancellare il messa     eventualmente allegati dal Va sconvuter fuesta elettronica el Valivitazzo na del di contenuto di questo messaggio costituisce infatti violazione dell'     prendere cognizione della corrispondenza tra altri soggetti, salvo più grave illecito, ed espone il responsabile alle relative conseguenze. | contenuto della mail<br>uggio ed i file<br>Vobbligo di non |                                          |
| 12/11/2013 10:46 - SISSI - SIstema Informativo Servizio e Supporto Integrato ha scritto:<br>Grazie Salvatore Todaro per avere contattato SISSI<br>Il sistema informativo di servizio e supporto integrato.                                                                                                    |                                                            |                                          |
| Lei ha richiesto assistenza elo supporto E-Learning                                                                                                    |                                                            |                                          |
| Le confermiamo che la sua richiesta è stata registrata con identificativo 2013111278000037.<br>A breve La contatteremo per risolvere la sua problematica                                                                                                    |                                                            |                                          |
| Buona giornata                                                                                                    |                                                            |                                          |

a questo punto potrebbero seguire tutta una serie di comunicazioni tra II servizio di assistenza specifico e **SISSI**.

Restiamo a vostra disposizione.